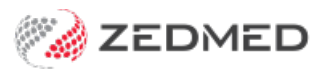

# Deferred billing (pay later)

Last Modified on 13/09/2024 2:53 pm AEST

Create deferred invoices for patients and third parties and bill them at the end of each month. The invoices will not be treated as outstanding amounts until they are processed using the Print Deferred Bills feature.

## Deferring an invoice

When an invoice is for a payer who is billed monthly, the invoice is deferred. The payer could be the patient or a third party.

To defer an invoice:

- 1. Follow the normal invoice creation process.
- 2. Confirm the selected Payer is billed monthly.
- 3. Select the **Defer** button on the bottom left.

The invoice will close and be saved as a deferred invoice.

This will not count as a debt and will not appear as an outstanding amount in Zedmed's financial reports.

|                                           |                                       |               | _          |                                            |                                                   |                 |               |                |
|-------------------------------------------|---------------------------------------|---------------|------------|--------------------------------------------|---------------------------------------------------|-----------------|---------------|----------------|
| nvoice<br>Patient                         | Mr Knut Holloway<br>File 41           | DOB 19/05/195 | Pa<br>the  | yer will be billed at<br>end of each month | з нсс#                                            | Safety          | Pens. Sta     | tus Full DVA   |
| Payer                                     | Employers Mutua                       | I Work Cover  | ~          | Add/Edit Payer                             | Payer Debts                                       | Patient<br>0.00 | Family        | Credit<br>0.00 |
|                                           | Applicable Fee Typ                    | re WC         |            |                                            | Deferred                                          | 0.00            |               |                |
| loctor                                    | Davis, Phillip                        | То            | Starts     | Mths Notes                                 | Fund Details<br>Fund                              |                 | ŧ Fun         | d Fee Type     |
| leferral Dr                               | Adelaide Path Pa                      | artners PD    | 08/11/2023 | 12                                         | Refund/Gap Ca                                     | lculation       | Invoice Style |                |
| laim                                      |                                       |               |            |                                            | ↓ ○ Fund                                          | OMedicare       | Print Gap     | Corporate      |
|                                           |                                       |               |            |                                            |                                                   |                 |               |                |
|                                           |                                       |               |            |                                            |                                                   |                 |               |                |
| Assist Fe                                 | e Prope                               | rties Add     | Change     | Delete                                     | Tot                                               | al 0.00         | Disc. 0.00    | Gap 0.0        |
| Assist Fe                                 | ee Proper                             | rties Add     | Change     | Delete                                     | Tol                                               | al 0.00         | Disc. 0.00    | Gap 0.0        |
| Assist Fe                                 | ee Proper                             | rties Add     | Change     | Delete<br>Add All                          | <b>Tol</b><br>Jessage<br>Please contact Zedmed fo | ral 0.00        | Disc. 0.00    | Gap 0.0        |
| Assist Fe<br>ctor Assigne                 | ee Prope<br>ed Billing Codes<br>ions  | rties Add     | Change     | Delete<br>Add All F                        | <b>Tol</b><br>Lessage<br>Please contact Zedmed fo | ral 0.00        | Disc. 0.00    | Gap 0.0        |
| Assist Fe<br>ctor Assigne<br>ing Instruct | ee Proper<br>ed Billing Codes<br>ions | rties Add     | Change     | Delete<br>Add All                          | Tol<br>lessage<br>Please contact Zedmed fr        | or Support.     | Disc. 0.00    | Gap 0.0        |

The invoice will show in the patient's account enquiry with a **D** for deferred.

You can use the **Payer** field and **Display Invoices** > **Deferred** to display deferred invoices by payer.

| 💋 Acco       | ount Enqui | У            |            |         |             |           |           |         |                       |            |             |      |           |        | ×         |
|--------------|------------|--------------|------------|---------|-------------|-----------|-----------|---------|-----------------------|------------|-------------|------|-----------|--------|-----------|
| Patient      | Black, Em  | ıma          |            |         |             |           |           | Disp    | lay In <u>v</u> oices | Deferr     | ed 🗸        | Inv  | oice Only |        | l Details |
| Payer        | Employe    | ers Mutual V | /ork Cover | ~       | Recalculate |           |           |         | Account P             | ayer Credi | ts          | 0.00 |           | Alloci | ation     |
| Curr         | 0.00       | <b>)</b> 30+ | 0.00       | 60+     | 0.00        | 90+       | 0.00      |         |                       | То         | otal        | 0.00 | Deferred  |        | 67.58     |
| Transactio   | on         |              |            |         |             |           |           |         |                       |            |             |      |           |        |           |
| 1            | nvoice#    | Date         | Patier     | t       |             |           | HIC CLM#  | Br      | Dr                    | Value      | Outstanding |      |           |        |           |
| / <b>"</b> D |            |              | 272023 DDA |         |             |           |           | ILD     | 15                    | 07.55      | 07.55       |      |           |        |           |
| Adjustm      | ient Re    | -Invoice     | Reassign P | ayments | Receipt     | MA Online | Bulk Bill | ECLIPSE | Email Invo            | oice V     | iew Invoice | Er   | mail Cl   | ose    | Help      |

## Managing deferred invoices

At the end of the month, use Zedmed's Print Deferred Bills feature to process the deferred invoices, in two steps.

- 1. Check all monthly payers' invoices were deferred.
- 2. Print the invoices and convert them the debts.

You can perform these steps for all payers, or separately for patients and third parties. Once a deferred invoice is converted to a debt, it will appear as an outstanding amount on financial reports, and Zedmed will recalculate the patient/payer balances in a patient's account enquiry. Once this has been done, it cannot be reversed.

To access the **Print Deferred Bills** feature:

- 1. Select the Management tab
- 2. Select Debtors > Print Deferred Bills.

| This functio<br>at the time<br>and Third F | on may be used at any time to prepare your last month a<br>of billing. Please note that you may wish to perform Ste<br>arty accounts.                                                                                                    | accounts for invoices that were Deferred<br>eps One and Two twice, for Private Payers                                                                                    |
|--------------------------------------------|----------------------------------------------------------------------------------------------------|----------------------------------------------------------------------------------------------------|
| Step One                                   | Print Report of Deferred Invoices                                                                                                    | Print Report                                                                                                    |
|                                            | Uses the Debtors Report to print a detailed list of a<br>should peruse this list and use it to make any chan<br>out in Step Two below.                                                                                                    | ll Deferred invoices for last month.You<br>ges to deferred bills before printing them                                                                                    |
| Step Two                                   | Print Deferred Accounts                                                                                                    | Deferred Accounts                                                                                                    |
|                                            | <ul> <li>a. Uses the Account Reminders program to print de<br/>last month.</li> <li>b. Converts Deferred bills into "outstanding" invoic<br/>balances in Patient Details. Please Note once con<br/>Deferred bills from other "outstanding" bills.</li> <li>c. You may save a copy of the Screen version of thes<br/>Function.</li> </ul> | tailed Accounts for Deferred bills from<br>es and re-calculates the Patient/Payer<br>verted, it will not be possible to distinguish<br>e accounts, using the Save Report |
|                                            |                                                                                                    |                                                                                                    |

#### Step 1 - Checking the invoices

In this step, you will compare a deferred invoices report to the Appointment Report or Attendances Report (recommended as it's a single page) and check each payer's invoices have been created and deferred.

To check the deferred invoices:

- 1. Open Print Deferred Bills.
- 2. Select Print Report.

This will open the **Debtor Report** for deferred invoices. **The default date range will go up to the end of the previous month.** 

You can filter by payer, and run the report for private patient and third-party payers separately.

| Debtor Report                                                                                                  |                                                                                                    |
|----------------------------------------------------------------------------------------------------|----------------------------------------------------------------------------------------------------|
| Style                                                                                                    | Criteria                                                                                                    |
| <ul> <li>Invoice Details and Credits</li> <li>Include Item Details</li> <li>Include Address Details</li> </ul> | Payer Type Private Status Deferred Only Private Government Third Party All                                                                                                    |
| <ul> <li>Summary Only</li> <li>Credits Only</li> </ul>                                                         | Branch Test Branch 1 ~                                                                                                    |
| Data                                                                                                    | Category All ~                                                                                                    |
| Group by patient 🗹                                                                                             | Group All ~                                                                                                    |
| Held Accounts Only                                                                                             | Invoice Date 01/01/1997  21/12/2023  Ageing Period (days) #1 30  42 60  43 90  43 90  43 90  44 90  44 90  44 90  44 90  44 90  44 90  44 90  44 90  44 90  44 90  44 90  44 90  44 90  44 90  44 90  44 90  44 90  44 90  44 90  44 90  44 90  44 90  44 90  44 90  44 90  44 90  44 90  44 90  44 90  44 90  44 90  44 90  44 90  44 90  44 90  44 90  44 90  44 90  44 90  44 90  44 90  44 90  44 90  44 90  44 90  44 90  44 90  44 90  44 90  44 90  44 90  44 90  44 90  44 90  44 90  44 90  44 90  44 90  44 90  44 90  44 90  44 90  44 90  44 90  44 90  44 90  44 90  44 90  44 90  44 90  44 90  44 90  44 90  44 90  44 90  44 90  44 90  44 90  44 90  44 90  44 90  44 90  44 90  44 90  44 90  44 90  44 90  44 90  44 90  44 90  44 90  44 90  44 90  44 90  44 90  44 90  44 90  44 90  44 90  44 90  44 90  44 90  44 90  44 90  44 90  44 90  44 90  44 90  44 90  44 90  44 90  44 90  44 90  44 90  44 90  44 90  44 90  44 90  44 90  44 90  44 90  44 90  44 90  44 90  44 90  44 90  44 90  44 90  44 90  44 90  44 90  44 90  44 90  44 90  44 90  44 90  44 90  44 90  44 90  44 90  44 90  44 90  44 90  44 90  44 90  44 90  44 90  44 90  44 90  44 90  44 90  44 90  44 90  44 90  44 90  44 90  44 90  44 90  44 90  44 90  44 90  44 90  44 90  44 90  44 90  44 90  44 90  44 90  44 90  44 90  44 90  44 90  44 90  44 90  44 90  44 90  44 90  44 90  44 90  44 90  44 90  44 90  44 90  44 90  44 90  44 90  44 90  44 90  44 90  44 90  44 90  44 90  44 90  44 90  44 90  44 90  44 90  44 90  44 90  44 90  44 90  44 90  44 90  44 90  44 90  44 90  44 90  44 90  44 90  44 90  44 90  44 90  44 90  44 90  44 90  44 90  44 90  44 90  44 90  44 90  44 90  44 90  44 90  44 90  44 90  44 90  44 90  44 90  44 90  44 90  44 90  44 90  44 90  44 90  44 90  44 90  44 90  44 90  44 90  44 90  44 90  44 90  44 90  44 90  44 90  44 90  44 90  44 90  44 90  44 90  44 90  44 90  44 90  44 90  44 90  44 90  44 90  44 90  44 90  44 90  44 90  44 90  44 90  44 90  44 90  44 90  44 90  44 90  44 90  44 90  44 90  44 90  44 90  44 90  44 90  44 90  44 90  44 90  44 90 |
| Print Preview Export                                                                                           | Close                                                                                                    |

3. Review the report and check it against the Attendance Report.

Check that the payer's invoices for the month have been created and deferred.

4. Create and defer any missing invoices.

| Criteria                                                                      |                                                                                                    |                           |                            | Style                                                |                              |                              |                              |                      |                                   |
|-------------------------------------------------------------------------------|----------------------------------------------------------------------------------------------------|---------------------------|----------------------------|------------------------------------------------------|------------------------------|------------------------------|------------------------------|----------------------|-----------------------------------|
| Account Type<br>From Payer<br>To Payer                                        | All                                                                                                    |                           |                            | Invoiœ Details a                                     | and Credits                  |                              |                              |                      |                                   |
| Branch                                                                        | Test Branch 1                                                                                                    |                           |                            | Group by                                             |                              |                              |                              |                      |                                   |
| Doctor                                                                        | All<br>Deferred Only                                                                                                    |                           |                            | Patient                                              |                              |                              |                              |                      |                                   |
| Period                                                                        | 01/01/1997 to 21/1                                                                                                    | 12/2023                   |                            |                                                      |                              |                              |                              |                      |                                   |
| Account Pay<br>File#                                                          | er Details<br>Patient Name                                                                                                    |                           | DOB                        |                                                      |                              | Conta                        | ct Number                    |                      |                                   |
| Inv#                                                                          | Brn Doc Accrued                                                                                                    | Claim Number              |                            | Current                                              | 30 Day                       | 60 Day                       | 90 Day                       | Total                | Defer                             |
|                                                                               |                                                                                                    |                           |                            |                                                      |                              |                              |                              |                      |                                   |
| Third Par                                                                     | ty Accounts                                                                                                    |                           |                            |                                                      |                              |                              |                              |                      |                                   |
| Fhird Par<br>Employers M                                                      | t <mark>y Accounts</mark><br>utual Work Cover                                                                                         |                           |                            |                                                      |                              |                              |                              |                      |                                   |
| Fhird Par<br>Employers M<br>41                                                | <b>ty Accounts</b><br>utual Work Cover<br>Holloway, Mr Knut                                                                           |                           | 19-05-                     | 1952                                                 |                              |                              |                              |                      |                                   |
| Fhird Par<br>Employers M<br>41<br>191                                         | ty Accounts<br>utual Work Cover<br>Holloway, Mr Knut<br>MED PD                                                                        |                           | 19-05-                     | <b>1952</b><br>0.00                                  | 0.00                         | 0.00                         | 0.00                         | 0.00                 | 67.58                             |
| Fhird Par<br>Employers M<br>41<br>191<br>22                                   | ty Accounts<br>utual Work Cover<br>Holloway, Mr Knut<br>MED PD<br>Jones, Mr Happy                                                     |                           | 19-05-<br>04-12-           | 1952<br>0.00<br>1964                                 | 0.00                         | 0.00                         | 0.00                         | 0.00                 | 67.58                             |
| Fhird Par<br>Employers M<br>41<br>191<br>22<br>192                            | ty Accounts<br>utual Work Cover<br>Holloway, Mr Knut<br>MED PD<br>Jones, Mr Happy<br>MED PD                                           |                           | 19-05-<br>04-12-           | 1952<br>0.00<br>1964<br>0.00                         | 0.00                         | 0.00                         | 0.00                         | 0.00                 | 67.58                             |
| Fhird Par<br>Employers M<br>41<br>191<br>22<br>192<br>62                      | ty Accounts<br>utual Work Cover<br>Holloway, Mr Knut<br>MED PD<br>Jones, Mr Happy<br>MED PD<br>Black, Emma                            |                           | 19-05-<br>04-12-<br>13-12- | 1952<br>0.00<br>1964<br>0.00<br>1982                 | 0.00                         | 0.00                         | 0.00                         | 0.00                 | 67.58                             |
| <b>Third Par</b><br><b>Employers M</b><br>41<br>191<br>22<br>192<br>62<br>193 | ty Accounts<br>utual Work Cover<br>Holloway, Mr Knut<br>MED PD<br>Jones, Mr Happy<br>MED PD<br>Black, Emma<br>MED PD                  |                           | 19-05-<br>04-12-<br>13-12- | 1952<br>0.00<br>1964<br>0.00<br>1982<br>0.00         | 0.00<br>0.00<br>0.00         | 0.00                         | 0.00                         | 0.00<br>0.00<br>0.00 | 67.58<br>67.58                    |
| <b>Employers N</b><br>41<br>191<br>22<br>192<br>62<br>193                     | ty Accounts<br>utual Work Cover<br>Holloway, Mr Knut<br>MED PD<br>Jones, Mr Happy<br>MED PD<br>Black, Emma<br>MED PD<br>Totals for Em | nployers Mutual Work Cove | 19-05-<br>04-12-<br>13-12- | 1952<br>0.00<br>1964<br>0.00<br>1982<br>0.00<br>0.00 | 0.00<br>0.00<br>0.00<br>0.00 | 0.00<br>0.00<br>0.00<br>0.00 | 0.00<br>0.00<br>0.00<br>0.00 | 0.00                 | 67.58<br>67.58<br>67.58<br>202.74 |

The report's total will still show a deferred amount, not an outstanding debt.

| Test | Branch 1                    |         |        |        |        |       | Page 2 |
|------|-----------------------------|---------|--------|--------|--------|-------|--------|
| Rep  | ort Totals for All Accounts |         |        |        |        |       |        |
| BRN  | NAME                        | CURRENT | 30 Day | 60 Day | 90 Day | TOTAL | DEFER  |
| MED  | Test Branch 1               | 0.00    | 0.00   | 0.00   | 0.00   | 0.00  | 202.74 |
| DOC  | NAME                        | CURRENT | 30 Day | 60 Day | 90 Day | TOTAL | DEFER  |
| PD   | Mr Phillip Davis            | 0.00    | 0.00   | 0.00   | 0.00   | 0.00  | 202.74 |

5. Close the report when you have finished your review.

### Step 2 - billing the payer

You can now print out or save the invoices. Doing this will convert the deferred invoices into outstanding amounts (debt). <u>Once the invoices have been converted, they cannot be distinguished from other invoices.</u>

To process the invoices:

- 1. Open Print Deferred Bills.
- 2. Select Deferred Accounts.

This will open the **Deferred Accounts** screen. **The default date range will go up to the end of the previous month**.

The report is run for either private payers or third-party payers.

By default:

- **Private** will print all visits for the patient that month.
- Third Party will print all deferred invoices on the same invoice.
- 3. Review all of the settings carefully.
- 4. Select Screen.

| Deferred Accounts                                                                                               |                                                                                             |                                                        |                                         |                                                         |
|----------------------------------------------------------------------------------------------------|---------------------------------------------------------------------------------------------|--------------------------------------------------------|-----------------------------------------|---------------------------------------------------------|
| Style                                                                                                    | Criteria                                                                                    |                                                        |                                         |                                                         |
| <ul> <li>Account Reminders</li> <li>Claim Details</li> <li>Referral Details</li> <li>Service Details</li> </ul> | Payer Type<br>First Account Paye<br>Last Account Payer                                      | Third Party ~<br>Private<br>Third Party                | ○ Single                                | Range                                                   |
| Notes                                                                                                    | Branch<br>Treating Doctor                                                                   | Test Branch 1<br>All                                   |                                         | ~                                                       |
|                                                                                                    | Invoice Date<br>Title                                                                       | 01/01/1997                                             | 30/11/2023                              | 3                                                       |
| Custom Message                                                                                                  | Print Standard H<br>Use Patient's<br>Use Login Bra<br>Print Doctor's Cu<br>Print Held Accou | leader<br>Usual Branch<br>anch<br>ustom Header<br>unts | Print Remitta Credit Card I New Page Fo | ance Advice<br>Details<br>or Each Patient<br>E Accounts |
|                                                                                                    | Ageing Period (days)                                                                        | #1 30 🚔 #2<br>Custom<br>Message                        | 60 💽<br>Custom<br>Message               | #3 90 💽<br>Custon<br>Messag                             |
| Print Screen                                                                                                    |                                                                                             | Close                                                  | Cancel                                  | Help                                                    |

The invoices will open.

This example is for a third party and shows the first of 3 invoices for that month.

- 5. Use the menu to print out the invoices or save them in PDF format.
- 6. Important: Check that you have successfully printed or saved <u>all the required invoices</u>.

Once you have closed the Deferred invoices, you can not access them again.

| Inv.# Pat | Employers Mutt       | Provide<br>Referral Details<br>Mr Phillip Davis<br>Referred by: Adelaid<br>Sagetg<br>Patient's Medicare #<br>professional attenda | Prov. #<br>Description/Notes<br>2408261F<br>e Path Partners On 08/1<br>c 59502861421 Patienfs | 5 Jacob PI B<br>File #<br>Item # Item Date (<br>41<br>1/2023 For 12 months<br>5 DoB : 19/05/1952 | Patient<br>Holloway, Mr Knut<br>UGLE RANGES 5251<br>Invoice Tota<br>GST Fee Balance<br>67.58 |
|-----------|----------------------|----------------------------------------------------------------------------------------------------|-----------------------------------------------------------------------------------------------|--------------------------------------------------------------------------------------------------|----------------------------------------------------------------------------------------------|
| Inv.# Pat | ent<br>Gnut Holloway | Provide<br>Referral Details<br>Mr Phillip Davis<br>Referred by: Adelaid<br>Sagetg<br>Patient's Medicare #<br>professional attenda | Prov. #<br>Description/Notes<br>2408261F<br>e Path Partners On 08/1<br>c 59502861421 Patients | File #<br>Item # Item Date (<br>41<br>1/2023 For 12 months<br>5 DoB : 19/05/1952                 | Invoice Tota<br>GST Fee Balance<br>87.59                                                     |
| 191 Mr    | Gnut Holloway        | Mr Phillip Davis<br>Referred by: Adelaid<br>Sagetg<br>Patient's Medicare #<br>professional attenda                                | 2408261F<br>e Path Partners On 08/1<br>: 59502861421 Patients<br>ince by a general pra        | <b>41</b><br>1/2023 For 12 months<br>5 DoB : 19/05/1952                                          | 67.58                                                                                        |
|           |                      |                                                                                                    |                                                                                               | 23 21/12/202                                                                                     | 67.58 67.58                                                                                  |
| _         |                      |                                                                                                    | Total GST 0.00                                                                                |                                                                                                  | Total 67.5                                                                                   |

| Card number:                                 | CW Signature: | 18 <u>1</u> |
|----------------------------------------------|---------------|-------------|
| This Account is related to Invoice Nos : 191 |               |             |

- 7. Select Close.
- 8. Review and confirm the dialog.

When you select Yes, the invoices will be converted into current invoices with an amount owing (debt).

#### This cannot be reversed.

- 9. Select **OK** on the information dialog.
- 10. Select Close on the Deferred Accounts screen.
- 11. The invoices can now be distributed by post, fax or email.

| Deferred Accounts                                                                                                    |                                                                                                    |
|----------------------------------------------------------------------------------------------------|----------------------------------------------------------------------------------------------------|
| Style                                                                                                    | Criteria                                                                                                    |
| <ul> <li>Account Reminders</li> <li>Claim Details</li> <li>Referral Details</li> <li>Service <u>Details</u></li> </ul> | Payer Type Third Party $\checkmark$ O Single $\textcircled{O}$ Range<br>First Account Payer<br>Last Account Payer                                                                                                    |
| Note Confirm                                                                                                    | ×                                                                                                    |
| Custom Message                                                                                                    | Do you want to change the status of the deferred invoices to current invoices?<br>Click 'Yes' if you have successfully printed your deferred accounts on paper and want to convert these deferred invoices to current invoices. This step is not reversible.<br>Click 'No' if you have not satisfactorily printed your deferred accounts or you need to adjust any of the deferred invoices.<br>mittance Advice ard Details |
| ● #1 ○ #2                                                                                                    | Yes No ge For Each Patient                                                                                                    |
| Drint                                                                                                    | ✓ Print Held Accounts         Ageing Period (days) #1         30         ✓ Custom         ✓ Custom         Message         ✓ Cloca                                                                                                    |

The patient's account enquiry will display the invoice as an amount outstanding.

| 🧭 Αςςοι   | unt Enquiry |             |         |       |             |     |     |           |                  |       |               | -              | ð      | ×       |
|-----------|-------------|-------------|---------|-------|-------------|-----|-----|-----------|------------------|-------|---------------|----------------|--------|---------|
| Patient   | Black, Emma | 1           |         |       |             |     |     | Display I | n <u>v</u> oices |       | Outstanding ~ | Invoice Only   | OFull  | Details |
| Payer     | Employers I | Mutual Work | Cover   | ~     | Recalculate |     |     | 4         | Account          | Payer | Credits       | 0.00           | Alloca | ation   |
| Curr      | 67.58       | 30+         | 0.00    | 60+   | 0.00        | 90+ | 0.0 | 00        |                  |       | Total         | 67.58 Deferred |        | 0.00    |
| Transacti | on          |             |         |       |             |     |     |           |                  |       |               |                |        |         |
|           | Invoice#    | Date        | Patier  | nt    |             |     | HIC | CLM#      | Br               | Dr    | Value         | Outstanding    |        |         |
| > I       | 193         | 3 21/12/2   | 023 BLA | CK, E | MMA         |     |     |           | MED              | PD    | 67.58         | 67.58          |        |         |
|           |             |             |         |       |             |     |     |           |                  |       |               |                |        |         |

## Receipting an invoice paid at a later date.

To receipt the invoice:

- 1. Open the patient's details screen.
- 2. Select Acc Enquiry.
- 3. Select the **Payer** from the drop-down.
- 4. Select the relevant invoice.
- 5. Select the **Receipt** button at the bottom.

This will open the Receipt Payment screen.

- 6. Check the correct **Banklist** is selected for the doctor.
- 7. Select the payment method used.
- 8. Select Allocate.

This will return you to the Acc Enquiry screen.

- 9. Select the invoice
- 10. Select Fully Receipt.
- 11. Select Close.

12. Respond to the **Print** dialog to print or close.

| 2              |             |                  |          |            |                 |             | Account   | Enquiry             |                           |              |                                |         | _ 0    | >       |
|----------------|-------------|------------------|----------|------------|-----------------|-------------|-----------|---------------------|---------------------------|--------------|--------------------------------|---------|--------|---------|
| Patient Ho     | lloway, Knu | t                |          |            |                 |             |           |                     | Display In <u>v</u> oices | Outstanding  | <ul> <li>✓ ● Invoid</li> </ul> | e Only  |        | Details |
| Payer M        | edicare     |                  |          | ~          | Recalculate     |             |           |                     | Account P                 | ayer Credits | 2242.55                        |         | Alloca | tion    |
| Curr (         | 898.20      | 30+              | 238.50   | 60+        | 0.00            | 90+         | 0.        | .00                 |                           | Total        | 1136.70                        | eferred |        | 0.00    |
| Francection    |             |                  |          |            |                 |             | Receipt   | t Payment           | :                         |              |                                |         |        |         |
| <u>≥</u> … 4   |             | Mr Knut I        | Holloway |            |                 |             |           |                     |                           |              |                                |         |        |         |
| Paver          | Medicare    |                  |          |            | Due             | Patient     | Family    | Deferred            | Patient                   | Family       | Credits<br>2242,55             |         |        |         |
| Payme          | ents        |                  |          |            |                 |             |           | belefield           | 0.00                      |              | 22.200                         |         |        |         |
| MC Ch          | eque        | Name<br>V Medica | re       |            | Bank<br>Reserve | Bra<br>Bank | anch      | Number<br>Mr Knut H | lolloway                  | Banklist An  | 1136.70                        |         |        |         |
| <u>1</u> . Cas | sh          | <u>2</u> . C     | heque    | <u>3</u> . | MC Cheque       | Ту          | ro Eftpos |                     |                           |              |                                | Add     | Char   | nge     |
| <u>4</u> . Car | rd          | <u>5</u> . Ef    | ftpos    | <u>6</u> . | Direct Deposit  | <u>Z</u> .  | Credits   | Tyre                | EasyClaim                 |              |                                |         |        |         |
| •<br>•         |             |                  |          |            |                 |             |           |                     |                           |              |                                |         |        |         |
|                |             |                  |          |            |                 |             |           |                     |                           |              |                                |         |        |         |
|                |             |                  |          |            |                 |             |           |                     |                           |              |                                |         |        |         |
|                |             |                  |          |            |                 |             |           |                     | Pay                       | ment Total   | 0.00                           |         |        |         |
|                |             |                  |          | (          | O Family Due    |             | (         | Patient Due         | e Amo                     | ount Due     | 1136.70                        |         |        |         |
|                |             |                  |          |            |                 |             |           |                     | Bala                      | ance         | 1136.70                        |         |        |         |
|                |             |                  |          |            |                 |             |           |                     |                           |              |                                |         |        |         |
|                |             |                  |          |            |                 |             |           |                     |                           |              |                                |         |        |         |
|                |             |                  |          | _          |                 |             |           |                     |                           |              |                                |         |        |         |
| Comb           | o Inv.      | Email            | Allocat  | e          |                 |             |           |                     |                           |              |                                |         | Cano   | el      |
| Adjustment     | Re-Inve     | oice Re          | assign P | ayments    | Receipt         | MA Or       | line Bulk | Bill ECI            | IPSE View Cla             | im           | Print Ema                      | ii d    | ose    | Help    |